# Hướng dẫn thanh toán trực tuyến trên SAIGONBANK PAY

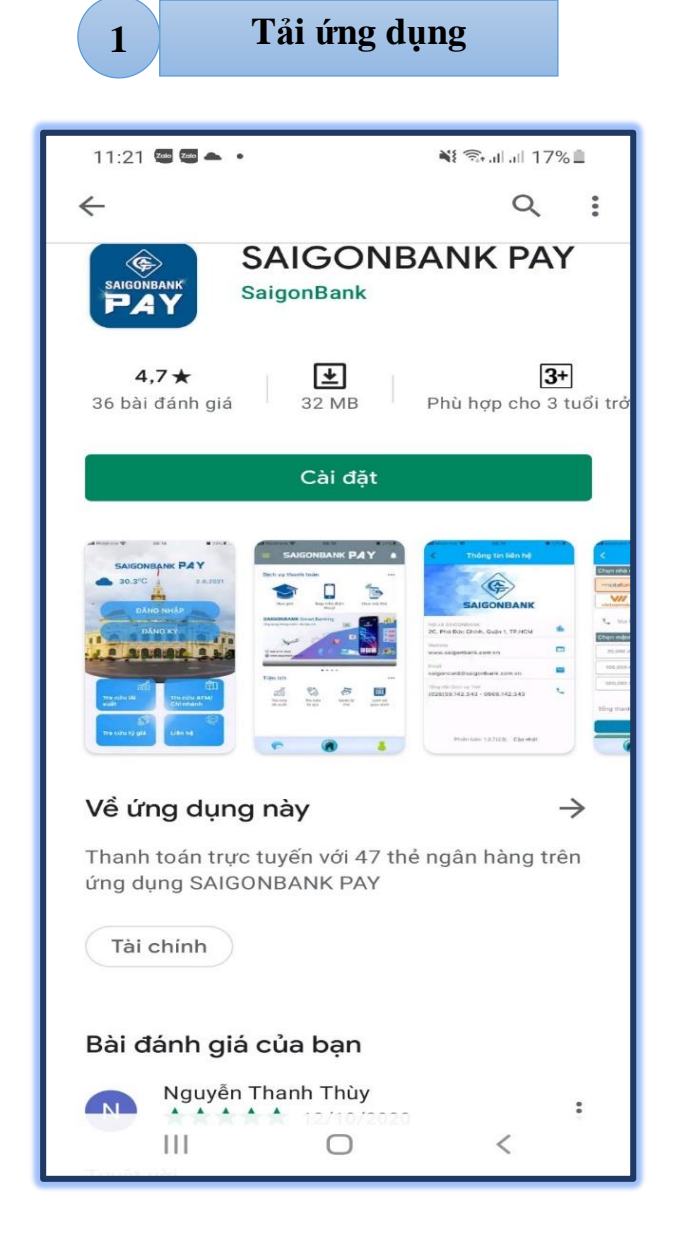

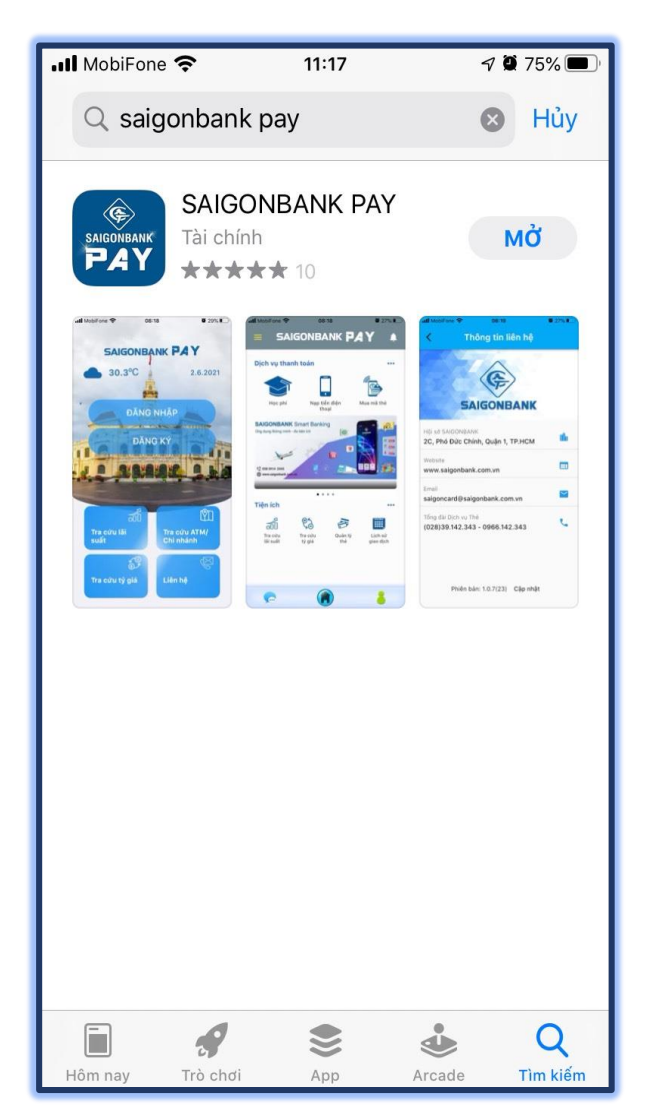

# Hệ điều hành Android

# Hệ điều hành IOS

=> Tải ứng dụng tại CH Play Nhập từ khóa "SAIGONBANK PAY" vào ô tìm Nhập từ khóa "SAIGONBANK PAY" vào ô tìm kiếm

=> Tải ứng dụng tại App Store kiếm

Sau khi tải xong ứng dụng chuyển sang phần Đăng ký/ Đăng nhập

2

## Đăng ký/ Đăng nhập

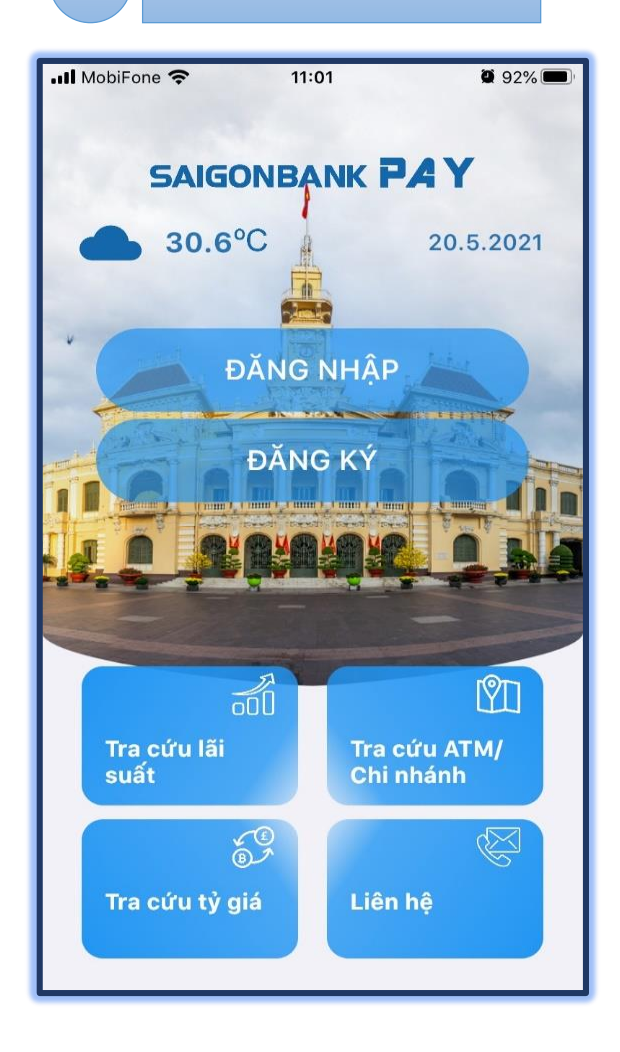

#### Bước 1: Chọn Đăng ký/ Đăng nhập

- Đăng ký: Đối với khách hàng mới (qua bước 2)
- Đăng nhập: đối với khách hàng đã đăng ký sử dụng SAIGONBANK PAY (qua phần 3 Thanh toán)

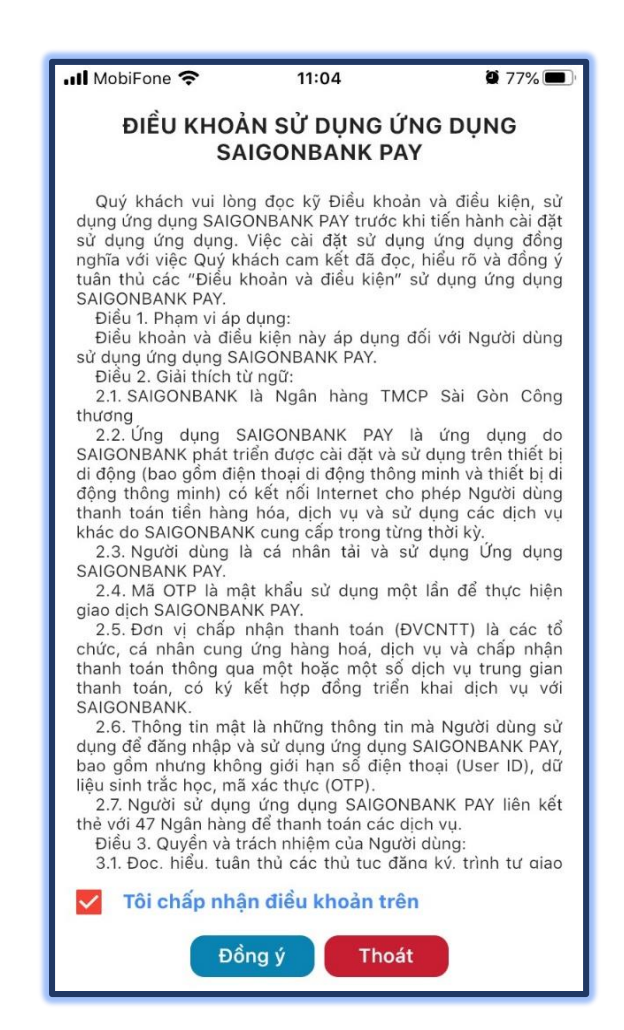

**Bước 2: C**họn "Tôi chấp nhận điều khoản trên" và nhấn Đồng ý

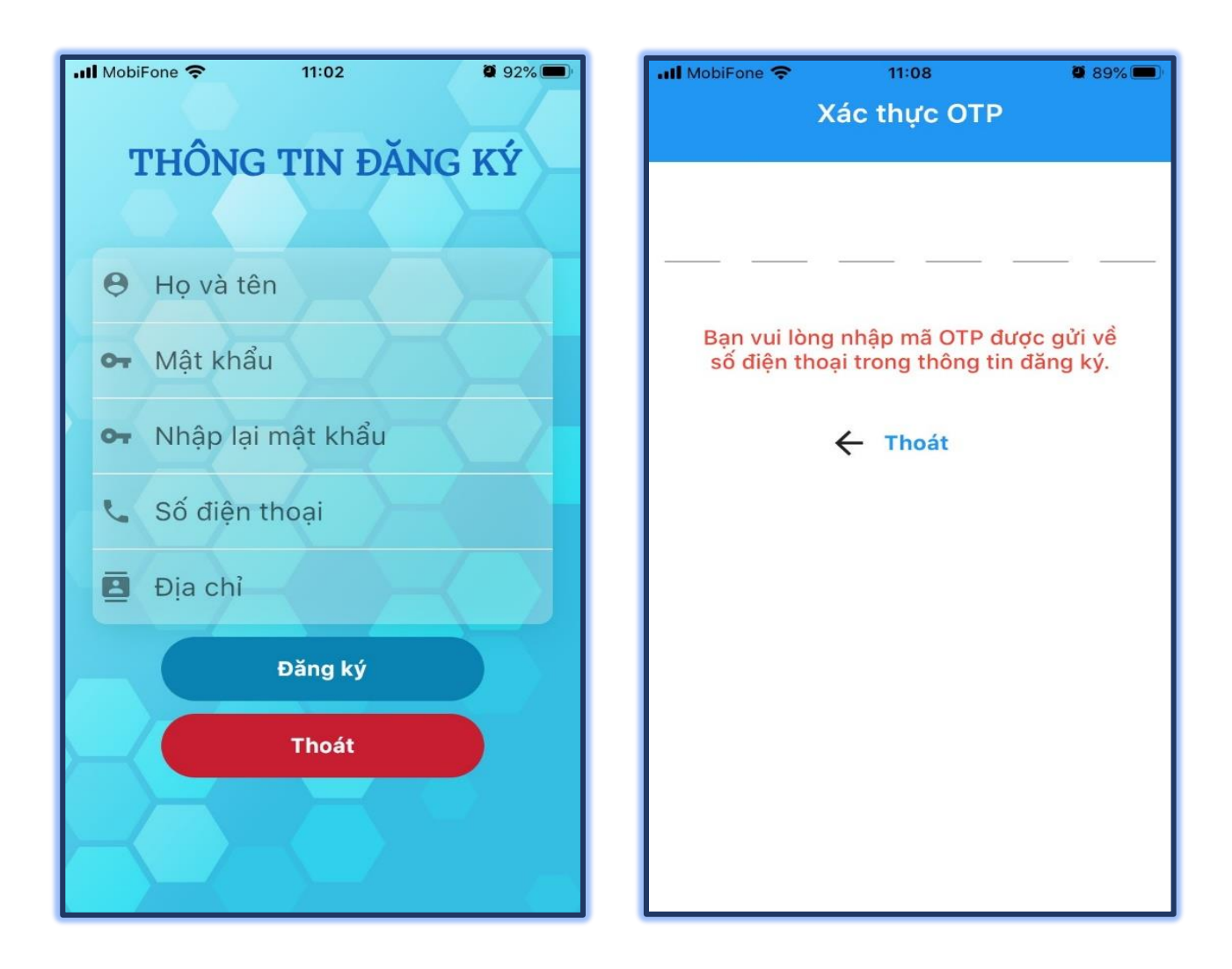

**Bước 3:** Nhập thông tin đăng ký theo hướng dẫn (Họ tên, mật khẩu, SĐT, địa chỉ). Nhấn đăng ký

**Bước 4:** Nhập mã SMS OTP (được gửi đến SĐT đăng ký sử dụng ứng dụng)

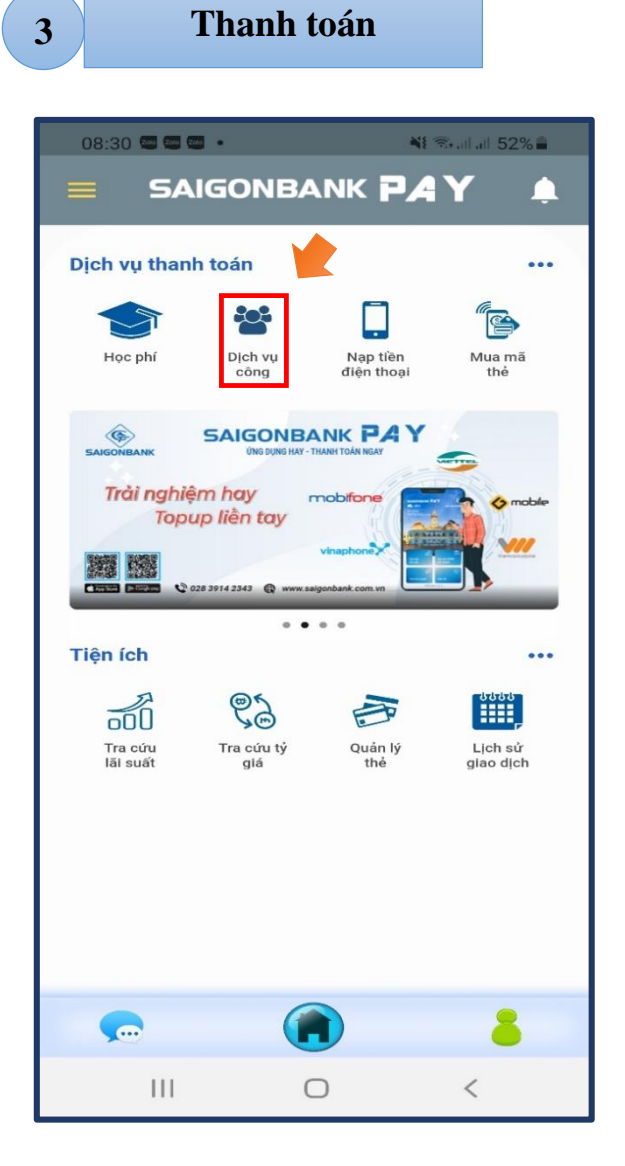

Bước 1: Chọn chức năng dịch vụ công

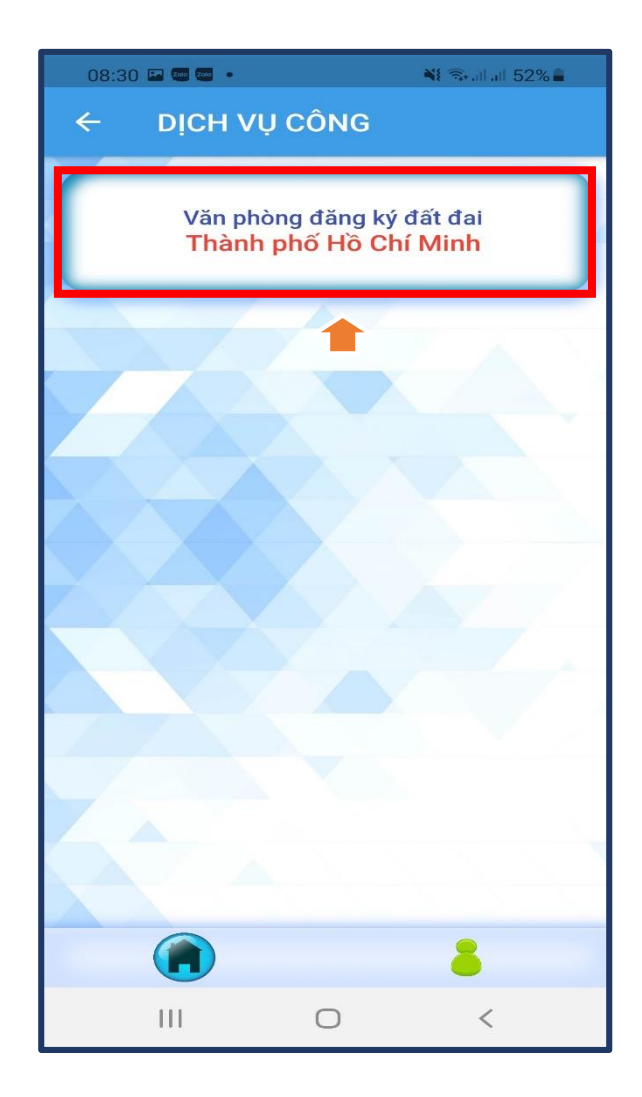

### Bước 2:

Chọn chức năng "Văn phòng Đăng ký đất đai – Thành phố Hồ Chí Minh"

| 08:3                              | 31 🖬 🖬 🖼 🔹 |          | 14        | 🎕 🗟 al al 52% 🛢         |  |  |
|-----------------------------------|------------|----------|-----------|-------------------------|--|--|
| ÷                                 | Thu lệ     | phí - \  | /PÐKÐ     | Ð                       |  |  |
| Chọn hình thức truy vấn thông tin |            |          |           |                         |  |  |
|                                   | Theo mã hồ | sơ       | The<br>kh | o thông tin<br>ách hàng |  |  |
|                                   | Da         | anh sách | chi nhánh |                         |  |  |
| •                                 | Họ và tên  |          |           |                         |  |  |
| Ľ                                 | Số điện th | oại      |           |                         |  |  |
|                                   |            | Tìm k    | ciếm      |                         |  |  |
|                                   |            |          |           |                         |  |  |
|                                   |            |          |           |                         |  |  |
|                                   |            |          |           |                         |  |  |
|                                   |            |          |           |                         |  |  |
|                                   |            |          |           |                         |  |  |
|                                   |            |          |           |                         |  |  |
|                                   | ing in     | 6        |           |                         |  |  |
| E                                 |            |          |           | ĕ                       |  |  |
|                                   | 111        | C        | C         | <                       |  |  |

Bước 3: Chọn hình thức truy vấn thông tin
Theo mã hồ sơ (qua Bước 5)
Theo thông tin khách hàng (qua Bước 6)

| 08:3            | 32 🖼 📾 🖷 🔹                                       | 📲 🖘 all all 52% 🛢       |
|-----------------|--------------------------------------------------|-------------------------|
| ÷               | Danh sách chi                                    | nhánh                   |
| Q               | Tên chi nhánh                                    |                         |
| <b>&gt;&gt;</b> | VPĐKĐĐ Thành phố<br>12 Phan Đăng Lưu, P<br>Thạnh | í<br>hường 7, Quận Bình |
| <b>&gt;&gt;</b> | VPĐKĐĐ Quận 1<br>43 Lê Duẩn, Phường              | Bến Nghé, Quận 1        |
| >>              | VPĐKĐĐ Quận 3<br>99 Trần Quốc Thảo, F            | Phường 7, Quận 3        |
| >>              | VPĐKĐĐ Quận 4<br>18 Đoàn Như Hài, Ph             | ường 12, Quận 4         |
| >>              | VPĐKĐĐ Quận 5<br>45 Phước Hưng, Phư              | ờng 8, Quận 5           |
| >>              | VPĐKĐĐ Quận 6<br>20 Phạm Đình Hổ, Ph             | ường 1, Quận 6          |
| <b>»</b>        | VPĐKĐĐ Quận 7<br>04 Đường số 4, Phườ             | ng Tân Phú, Quận 7      |
|                 | III O                                            | <                       |

Bước 4: Chọn Danh sách Chi nhánh.

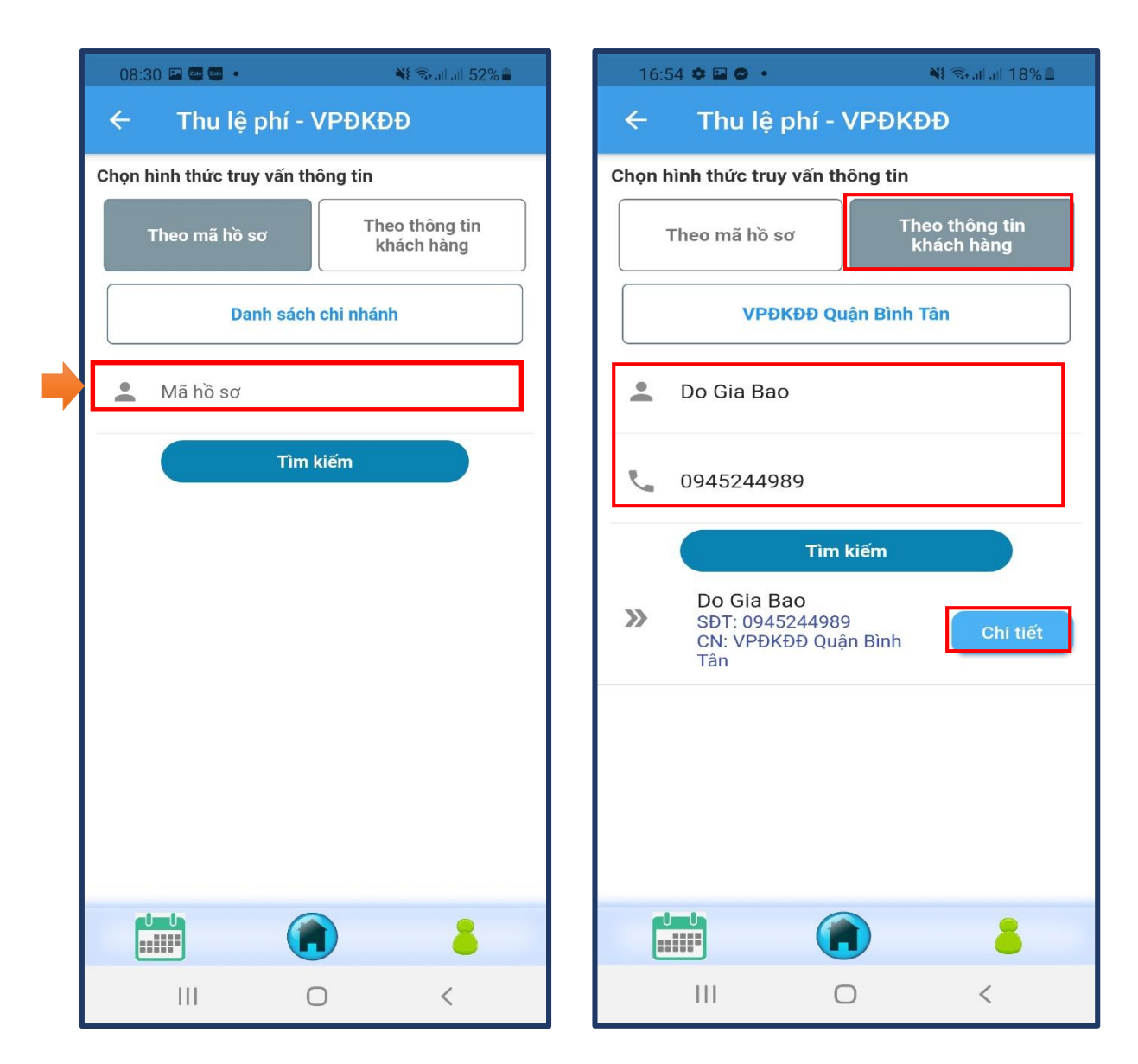

Bước 5: Theo mã hồ sơ

- Nhập mã hồ sơ
- Nhấn tìm kiếm
- Qua Bước 7

Bước 6: Theo danh sách khách hàng

- Nhập Họ và tên, Số điện thoại
- Nhấn tìm kiếm
- Nhấn chi tiết để xem thông tin các hóa đơn theo khách hàng
- Qua Bước 8

| 08:34 🗷 🖉 🍯 🔹 💦 👬 🛋 51% 着                                                    | 08:32 🗮 🐺 all 88% 💼                                                                                                    |
|------------------------------------------------------------------------------|----------------------------------------------------------------------------------------------------|
| ← Thu lệ phí - VPĐKĐĐ                                                        | ← Danh sách hóa đơn                                                                                                    |
| Chọn hình thức truy vấn thông tin                                            | Họ và tên: Do Gia Bao                                                                                                    |
| Theo mã hồ sơ Theo thông tin khách hàng                                      | SÐT: 0945244989<br>CN: VPÐKÐÐ Quận Bình Tân<br>Mã CN: QBTa                                                                   |
| VPĐKĐĐ Quận 1                                                                |                                                                                                    |
| <b>2</b> 46374                                                               | 1,000 đ<br>Biên nhận: 246393<br>Chuyển quyền sở hữu nhà gắn liền với<br>quyền sử dụng đất<br>Phí bưu điện:300 đ              |
| Tìm kiếm<br>Nguyễn Văn C<br>SĐT: 0901100763<br>CN: VPĐKĐĐ Quận 1<br>Chi tiết | <ul> <li>1,000 đ</li> <li>Biên nhận: 246407</li> <li>Khai thác và sử dụng tài liệu đất đai<br/>Phí bưu điện:350 đ</li> </ul> |
| 246374                                                                       | 2,000 đ<br>Biên nhận: 246410<br>Thẩm định hồ sơ giấy chứng nhận quyền<br>sử dụng đất<br>Phí bưu điện:350 đ                   |
|                                                                              | Tổng lệ phí: <b>2,000 đ</b><br>Tổng phí bưu điện: <b>650 đ</b><br>Phí sử dụng dịch vụ: <b>5,500 đ</b>                        |
|                                                                              | S Tổng cộng: 8,150 đ                                                                                                    |
|                                                                              | Thanh toán                                                                                                    |
|                                                                              |                                                                                                    |
| III O <                                                                      | III O <                                                                                                    |

Bước 9).

Bước 7: Nhấn chọn xem chi tiết hóa đơn (qua Bước 8: Chọn hóa đơn cần thanh toán, sau đó nhấn Thanh toán

\* Kiểm tra lại thông tin hóa đơn, họ và tên trước khi thanh toán.

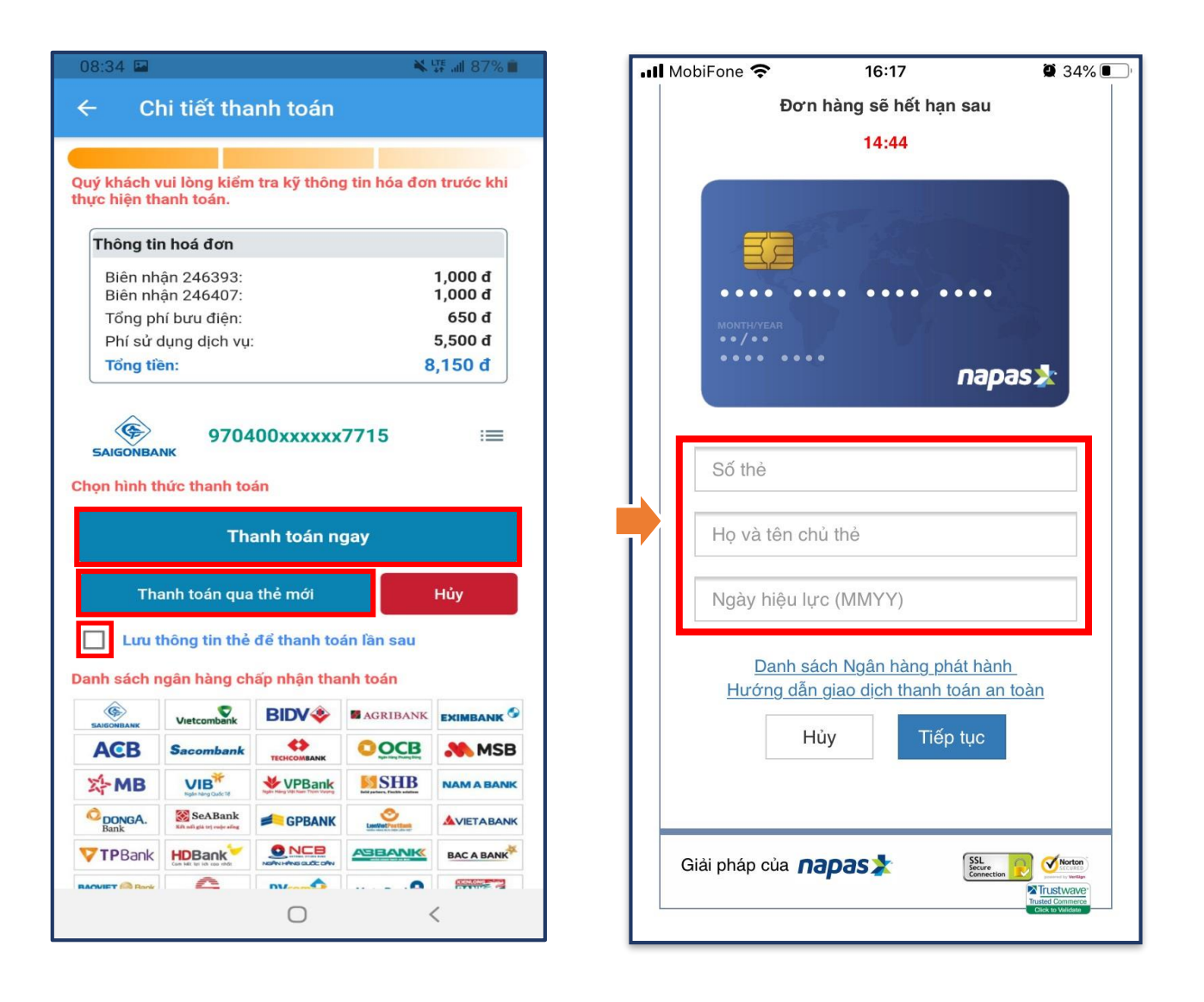

**Bước 9:** Xem chi tiết hóa đơn và chọn Thanh toán **Bước 10**: Nhập thông tin Thẻ và nhấn "Tiếp tục" ngay/ Thanh toán qua thẻ mới

 Thanh toán ngay: Đối với thẻ cũ đã lưu (qua Bước 11).

Thanh toán qua thẻ mới: Đối với thẻ mới, chọn lưu thông tin thẻ để thanh toán lần sau (qua Bước 10). *Kiểm tra kỹ Thông tin hóa đơn trước khi thanh*

\* Kiem tra ký Thong tin hoa don trước khi thủ toán.

| 09:2                                          | 22                                                                           | 🕷 🐺 📶 72% 💼                                                                                                    |  |  |  |  |  |
|-----------------------------------------------|------------------------------------------------------------------------------|----------------------------------------------------------------------------------------------------|--|--|--|--|--|
|                                               | SAIGONBANKPAY                                                                |                                                                                                    |  |  |  |  |  |
| \$                                            | Số tiền                                                                      |                                                                                                    |  |  |  |  |  |
|                                               | 7.000 VND                                                                    |                                                                                                    |  |  |  |  |  |
|                                               | Mô tả đơn hàng                                                               |                                                                                                    |  |  |  |  |  |
|                                               | ORD1624414952100<br>SAIGONBANKPAY publicservice<br>20200901135354 2021062309 | e<br>2240193                                                                                                    |  |  |  |  |  |
| Đơn hàng sẽ hết hạn sau                       |                                                                              |                                                                                                    |  |  |  |  |  |
| 29:47                                         |                                                                              |                                                                                                    |  |  |  |  |  |
|                                               | MONTH/YEAR                                                                   | napas ≵                                                                                                    |  |  |  |  |  |
|                                               | Mã xác thực (OTP)                                                            |                                                                                                    |  |  |  |  |  |
|                                               | <u>Danh sách Ngân hàng ph</u>                                                | nát hành                                                                                                    |  |  |  |  |  |
| <u>Hướng dẫn giao dịch thanh toán an toàn</u> |                                                                              |                                                                                                    |  |  |  |  |  |
|                                               | Hủy Tiếp                                                                     | tục                                                                                                    |  |  |  |  |  |
|                                               |                                                                              |                                                                                                    |  |  |  |  |  |
| Giả                                           | ải pháp của <b>napas 🗴</b>                                                   | n Norton<br>Norton<br>Norton<br>Norton<br>Norton<br>Norton<br>Norton<br>Norton<br>Norton<br>Norton<br>Norton<br>Norton<br>Norton<br>Norton<br>Norton<br>Norton<br>Norton<br>Norton |  |  |  |  |  |
|                                               |                                                                              |                                                                                                    |  |  |  |  |  |

**Bước 11:** Nhập mã xác thực (OTP) được gửi đến số điện thoại đăng ký và nhấn "Tiếp tục"

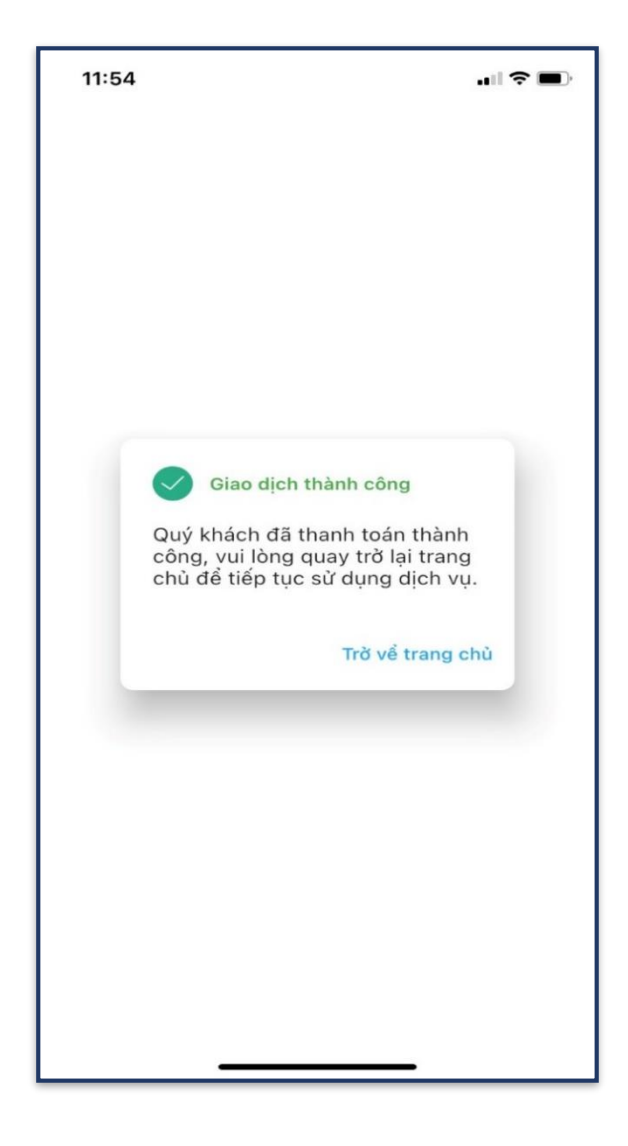

**Bước 12:** Chờ đến khi nhận được thông báo thanh toán thành công

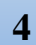

Tra cứu lịch sử giao dịch

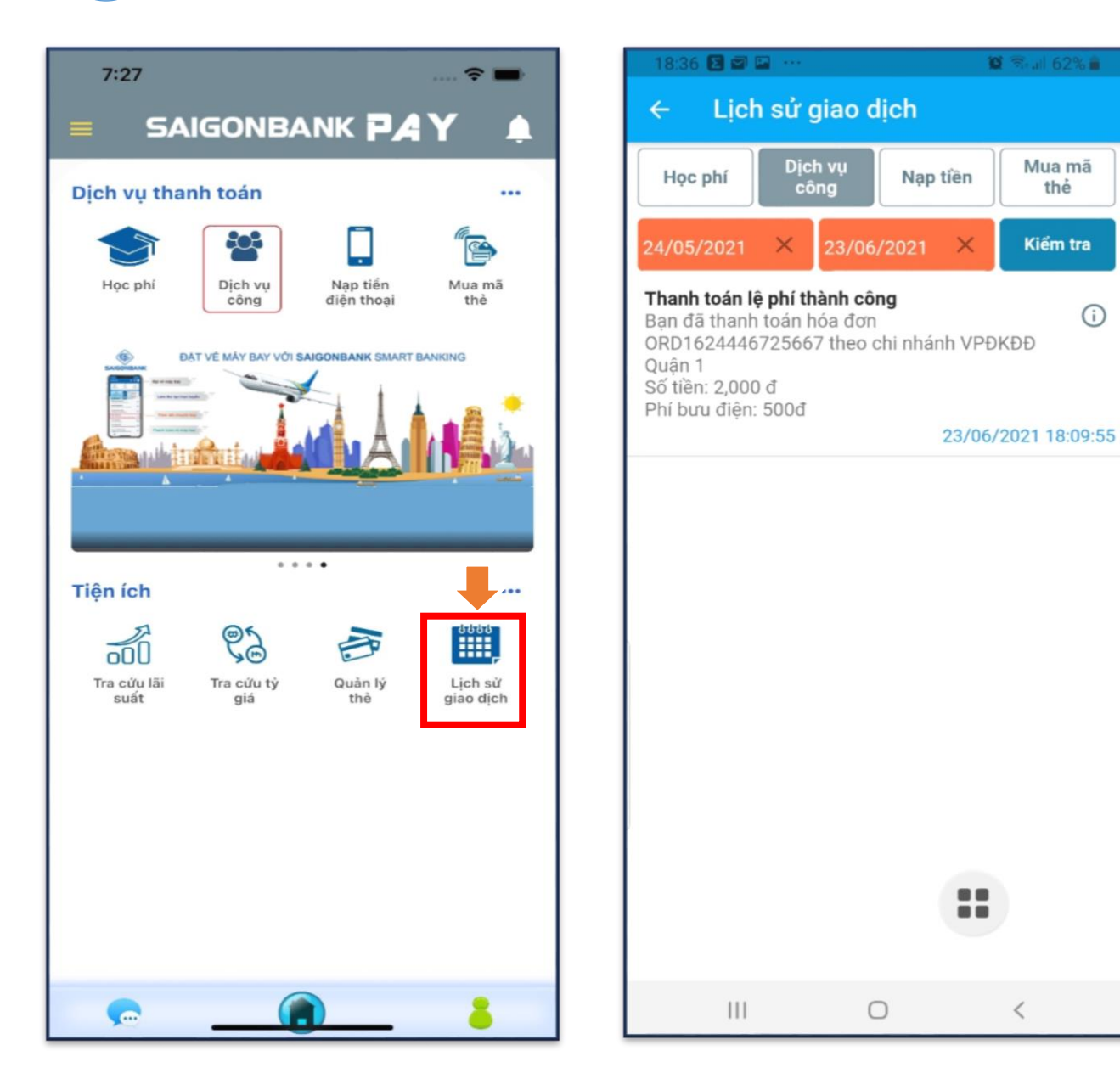

Bước 1: Chọn Lịch sử giao dịch.

**Bước 2:** Chọn "Dịch vụ công" sẽ hiển thị danh sách hóa đơn đã giao dịch, click vào từng mục để xem chi tiết